## HOTSPLOTS

# Kurzanleitung WLAN-Verbindung mit Android-Geräten herstellen

### WLAN-Verbindung herstellen

- Öffnen Sie den Menüpunkt "Einstellungen" auf Ihrem Smartphone oder Tablet.
- Stellen Sie sicher, dass WLAN an Ihrem Gerät aktiviert ist.
- Tippen Sie das gewünschte Netzwerk an und wählen Sie "Verbinden". Üblicherweise beginnen die WLAN-Netzwerke mit dem Wort HOTSPLOTS. Der Hotspot-Betreiber kann aber auch einen Namen seiner Wahl (zum Beispiel den Hotelnamen) als SSID verwenden.

### Verbindung zum Internet herstellen

• Benachrichtigung "Im WLAN-Netzwerk anmelden" öffnen: Eine Login-Seite (Captive Portal) für den Internetzugang erscheint. Je nach Standort sind die folgenden Zugänge möglich:

#Direct Login: Bitte bestätigen Sie die Nutzungsbedingungen. Danach sind Sie automatisch kostenfrei online. Je nach Standort kann eine Zeit- oder Datenvolumenbeschränkung eingerichtet sein. Dies wird entsprechend bei der Loginmaske angezeigt.

#User Login: Bitte registrieren Sie auf der Login-Seite des Hotspots oder unter my.hotsplots.de für einen kostenfreien Account. Sie können online Guthaben auf Ihren Account laden. Bitte folgen Sie den Anweisungen im HOTSPLOTS Kundenbereich.

#Ticket Login: Sie erhalten am Hotspot-Standort ein Ticket mit Login-Daten. Geben Sie den jeweiligen Nutzernamen und das Passwort in die Maske ein, um sich zu verbinden.

 Sollte sich die Login-Seite nicht automatisch öffnen, können Sie diese einfach unter login.hotsplots.de oder status.hotsplots.de in Ihrem Browser aufrufen.

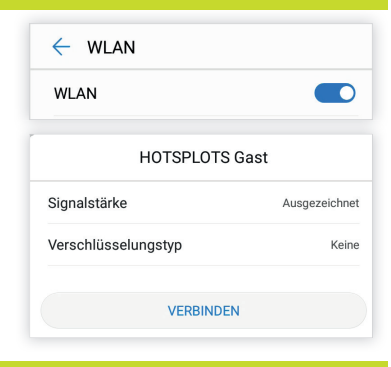

Android-System
In WLAN-Netzwerk anmelden

HOTSPLOTS Gas

| HOTSPLOTS                                                                                                    | Deutsch 💌                     |
|----------------------------------------------------------------------------------------------------|-------------------------------|
| Gratis WLAN                                                                                                    |                               |
| Ich akzeptiere die Nutzungsbedi                                                                                              | Ingungen                      |
| Pro Kalendertag und Nutzer steher                                                                                            | n Ihnen 100 MB zur Verfügung. |
| keetenlee einlessen                                                                                                    |                               |
| kostenios einloggen                                                                                                    |                               |
|                                                                                                    |                               |
| mpressum Datenschulz AGB                                                                                                    |                               |
| mpressum Datenschutz AGB                                                                                                    |                               |
| Impressum Datenschulz AGB                                                                                                    |                               |
| Impressum Datenschutz AGB                                                                                                    | Deutsch 💌                     |
| mpressum Datenschutz AGB                                                                                                    | Deutsch 🗸                     |
| mpressum Datenschutz AGB                                                                                                    | 💻 Deutsch 🗸                   |
| hpressum Datenschutz AGB                                                                                                    | E Deutsch 👻                   |
| Impressum Dateroschutz AGB                                                                                                   | Deutsch 👻                     |
| Ingressum Datenschutz AGB                                                                                                    | Deutsch 🔹                     |
| mpressum Datenschutz AGB<br>HUTSPLUTS<br>Passwort vegessen?<br>Passwort<br>einloggen                                         | Dedach v                      |
| Impressum Datenschutz AOB  ILIUTSPLOTS  Passed vegesen?  Nubtername  Passed  einloggen  Onine-Tarif Gregbiste Nubter 1.00 EU | Deutsch 💌                     |

#### **Vom Hotspot abmelden**

- Sie werden automatisch ausgeloggt, wenn Sie länger als 10 Minuten vom WLAN-Netzwerk getrennt sind (z. B. Gerät ausgeschaltet oder Funkbereich verlassen).
- Um sich manuell auszuloggen, rufen Sie bitte die Seite logout.hotsplots.de auf.

hotsplots GmbH Rotherstr. 22 10245 Berlin

Tel: +49 30 29 77 348-0 Fax: +49 30 29 77 348-99

support@hotsplots.de www.hotsplots.com

## HOTSPLOTS

# Kurzanleitung WLAN-Verbindung mit iOS (iPhone oder iPad) herstellen

### WLAN-Verbindung herstellen

- Öffnen Sie den Menüpunkt "Einstellungen" auf Ihrem iPhone oder iPad.
- Stellen Sie sicher, dass WLAN an Ihrem Gerät aktiviert ist.
- Tippen Sie das gewünschte Netzwerk aus und wählen Sie "Mit Netzwerk verbinden". Üblicherweise beginnen die WLAN-Netzwerke mit dem Wort HOTSPLOTS. Der Hotspot-Betreiber kann aber auch einen Namen seiner Wahl (zum Beispiel den Hotelnamen) als SSID verwenden. Durch das Auswählen des Netzwerkes wird eine Verbindung hergestellt und es erscheint ein Häkchen neben dem WLAN-Namen.

### Verbindung zum Internet herstellen

 Die Login-Seite (Captive Portal) öffnet sich automatisch. Je nach Standort sind die folgenden Zugänge möglich:

#Direct Login: Bitte bestätigen Sie die Nutzungsbedingungen. Danach sind Sie automatisch kostenfrei online. Je nach Standort kann eine Zeit- oder Datenvolumenbeschränkung eingerichtet sein. Dies wird entsprechend bei der Loginmaske angezeigt.

#User Login: Bitte registrieren Sie auf der Login-Seite des Hotspots oder unter my.hotsplots.de für einen kostenfreien Account. Sie können online Guthaben auf Ihren Account laden. Bitte folgen Sie den Anweisungen im HOTSPLOTS Kundenbereich.

#Ticket Login: Sie erhalten am Hotspot-Standort ein Ticket mit Login-Daten. Geben Sie den jeweiligen Nutzernamen und das Passwort in die Maske ein, um sich zu verbinden.

 Sollte sich die Login-Seite nicht automatisch öffnen, können Sie diese einfach unter *login.hotsplots.de* oder *status.hotsplots.de* in Ihrem Browser aufrufen.

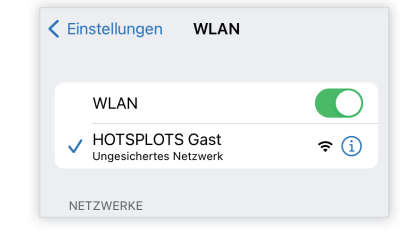

| "HOTSPLOTS Gast"                                                                                                    |                           |
|----------------------------------------------------------------------------------------------------|---------------------------|
|                                                                                                    |                           |
|                                                                                                    |                           |
|                                                                                                    |                           |
| HOTSPLOTS                                                                                                    | Deutsch 💌                 |
|                                                                                                    |                           |
|                                                                                                    |                           |
| Gratis WLAN                                                                                                    |                           |
| Ich akzeptiere die Nutzungsbeding                                                                                              | ungen                     |
| Pro Kalendertag und Nutzer stehen Ih                                                                                           | nen 100 MB zur Verfügung. |
| kestenies einleggen                                                                                                    |                           |
| kosterilos eniloggen                                                                                                    |                           |
|                                                                                                    |                           |
| Impressum Datenschutz AGB                                                                                                    |                           |
| impressum Datenschulz AGB                                                                                                    |                           |
| Impressum Datenschutz AGB                                                                                                    |                           |
| Impressum Datenschutz AGB                                                                                                    | Deutsch 💌                 |
| mpressum Datenachutz AGB                                                                                                    | 🗖 Deutsch 👻               |
| Impressum Detenschutz AGB                                                                                                    | Deutsch 👻                 |
| Ingressum Datenschutz AGB                                                                                                    | Deutsch 💌                 |
| mpressum Oxtenschutz AGB                                                                                                    | Deutsch v                 |
| mpressum Delanschutz AGB<br>HDTSPLOTS<br>Passwort vergessen?<br>Nutzemame<br>Passwort                                          | Deutsch v                 |
| mpressum Datenschutz ADB<br>HUTSPLOTS<br>Passwort vegessen?<br>Nutzemame<br>Passwort<br>einloggen                              | Deutsch 💌                 |
| mpressum Dalanschutz AOB HUTSPLOTS Passeoti vergessen? Nutzernane Passeot eintoggen Dahe-Farf for redshirde Nature: 100 EUR // | Deudsch 🗸                 |

#### **Vom Hotspot abmelden**

- Sie werden automatisch ausgeloggt, wenn Sie länger als 10 Minuten vom WLAN-Netzwerk getrennt sind (z. B. Gerät ausgeschaltet oder Funkbereich verlassen).
- Um sich manuell auszuloggen, rufen Sie bitte die Seite www.logout.hotsplots.de auf.

hotsplots GmbH Rotherstr. 22 10245 Berlin

Tel: +49 30 29 77 348-84 Fax: +49 30 29 77 348-99

support@hotsplots.de www.hotsplots.com